# DigiLocker process to fetch the ePPO document

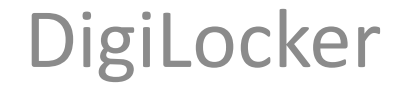

# DigiLocker Home page

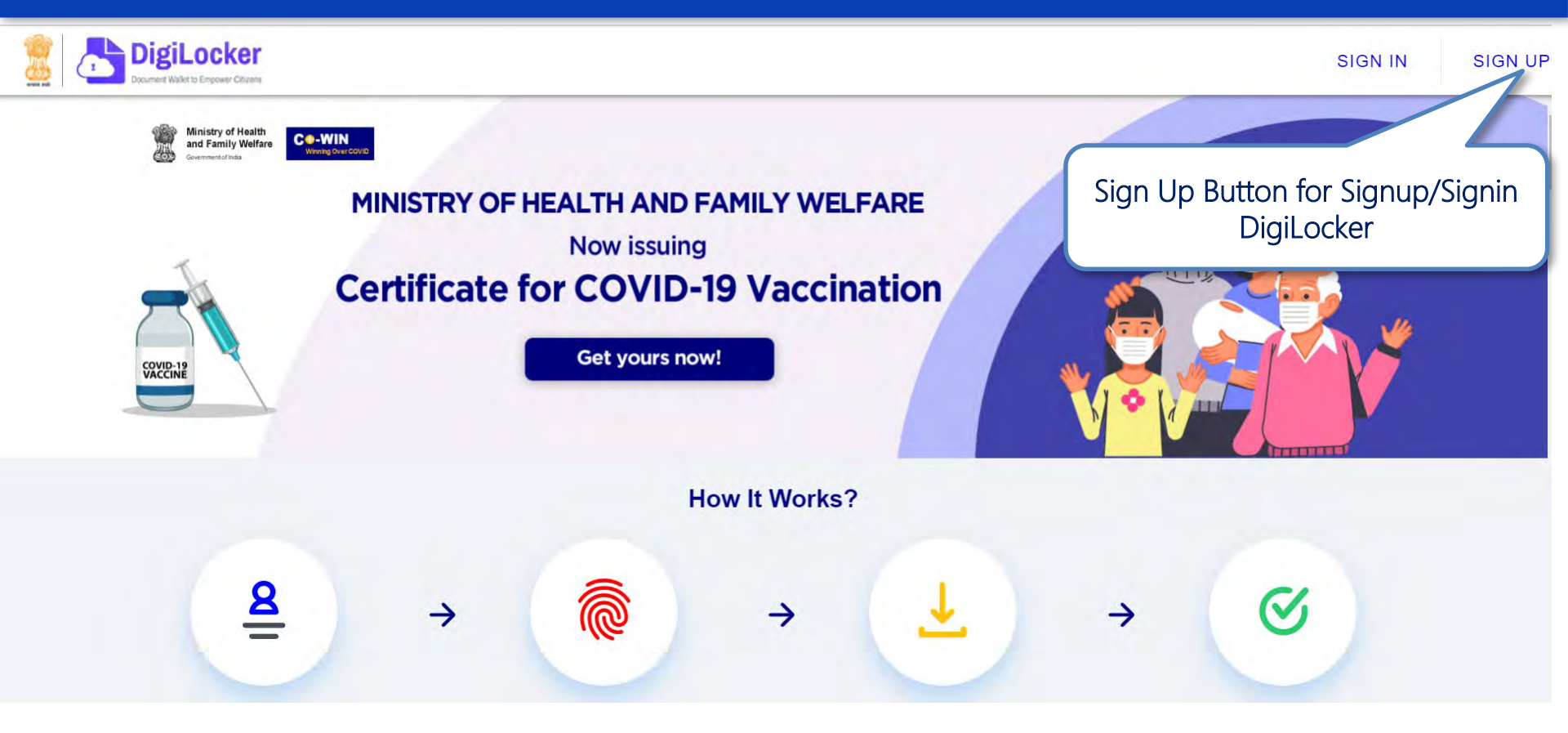

# DigiLocker Sign Up/ Sign in Process

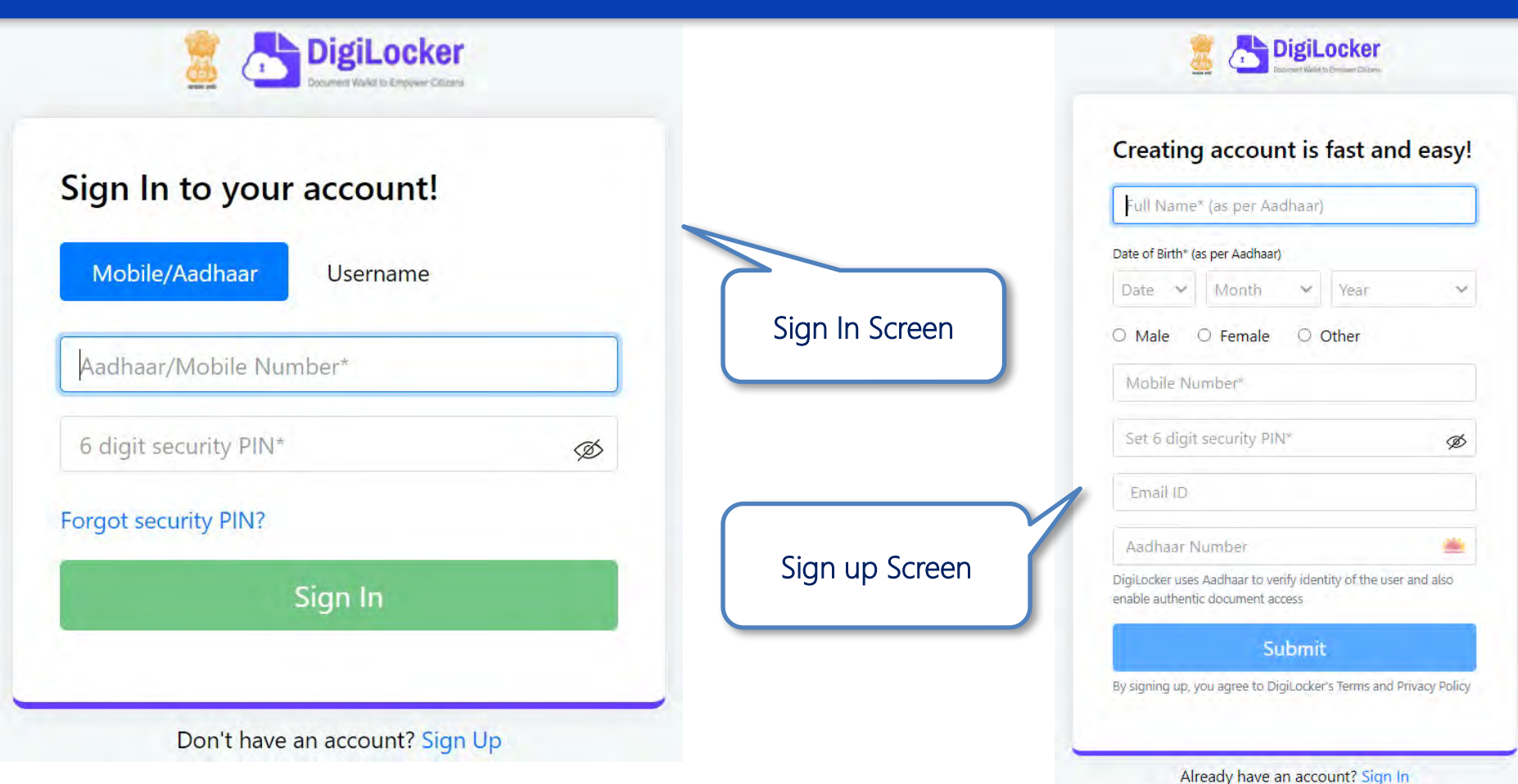

#### DigiLocker Sign Up/ Sign in Process

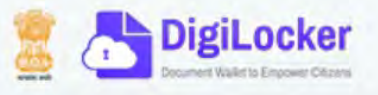

#### Verify OTP

UIDAI has sent a temporary OTP to your mobile ending in \*\*\*\*\*\*7379(valid for 10 mins).

Enter OTP

Ø

Wait few minutes for the OTP, don't refresh or close!

Submit

Didn't get the OTP? Resend OTP

On providing your mobile or Aadhaar, you would be getting an OTP on registered Mobile no.

#### DigiLocker Individual Account Dashboard

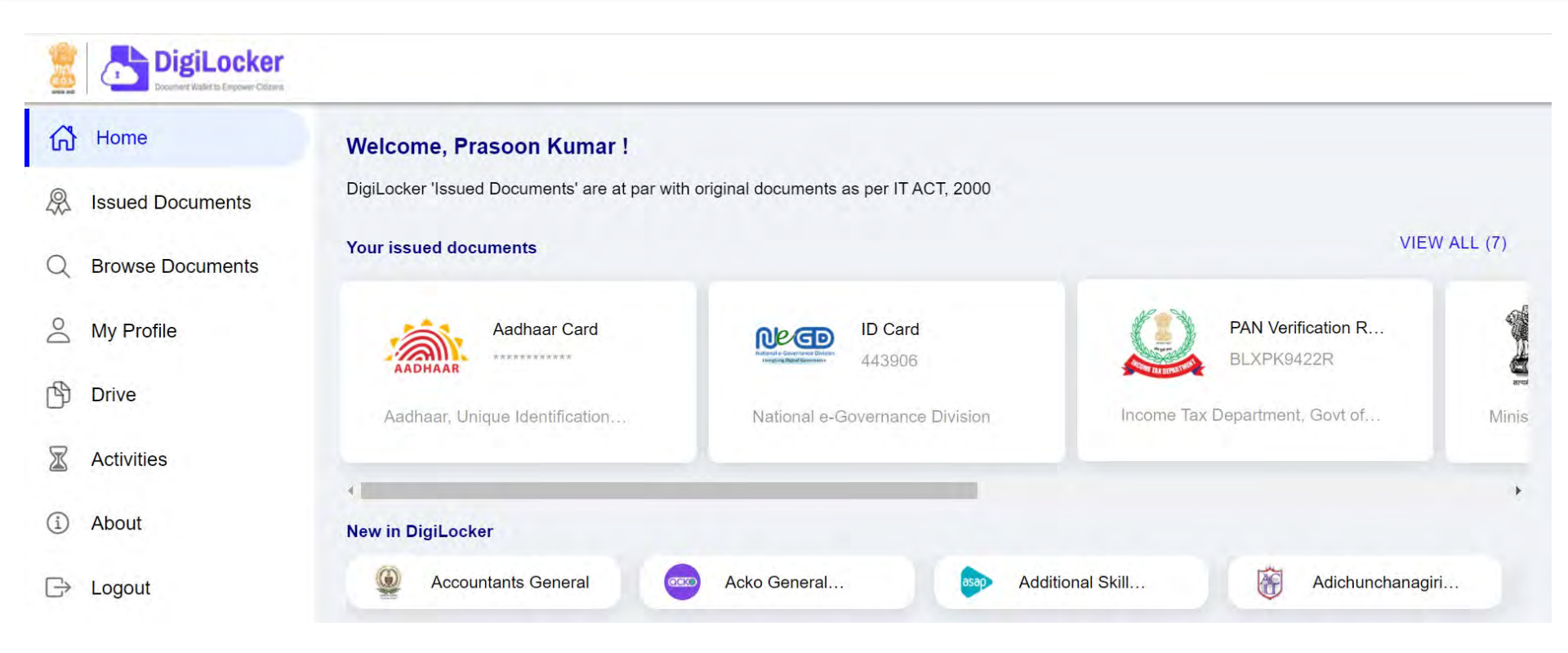

# DigiLocker Individual Account Issued Section

| 8                     | DigiLocker<br>Document Walks to Emycover Ottams |                                                                                      |                                        |                                                                                    |              |   |  |
|-----------------------|-------------------------------------------------|--------------------------------------------------------------------------------------|----------------------------------------|------------------------------------------------------------------------------------|--------------|---|--|
| ស៊                    | Home                                            | You have                                                                             | 7 issued documents                     |                                                                                    |              |   |  |
| \$                    | Issued Documents                                | DigiLocker 'Issued Documents' are at par with original documents as per IT ACT, 2000 |                                        |                                                                                    |              |   |  |
| Q                     | Browse Documents                                | AADHAAR                                                                              | Aadhaar Card                           | Aadhaar, Unique Identification Authority of India<br>Tue, 15 Sep 2020 09:57:39 GMT | ¢            | • |  |
| 0<br>1<br>1<br>1<br>1 | My Profile<br>Drive                             |                                                                                      | <b>ID Card</b><br>443906               | National e-Governance Division<br>Fri, 14 Jun 2019 16:19:35 GMT                    | 山            | : |  |
| X                     | Activities                                      |                                                                                      | PAN Verification Record<br>BLXPK9422R  | Income Tax Department, Govt of India<br>Fri, 08 Feb 2019 14:57:20 GMT              | ৶            | : |  |
| <ul><li>(i)</li></ul> | About<br>Logout                                 | and and                                                                              | Registration of Vehicles<br>DL14CD1530 | Ministry of Road Transport and Highways<br>Wed, 11 Dec 2019 17:35:54 GMT           | ų            | • |  |
|                       |                                                 | <b>EMAX</b><br>INSURANCE                                                             | Insurance - Life<br>885221739          | Max Life Insurance Co. Ltd.<br>Thu, 10 Oct 2019 11:36:08 GMT                       | $\checkmark$ |   |  |

#### Browse for your Document to fetch

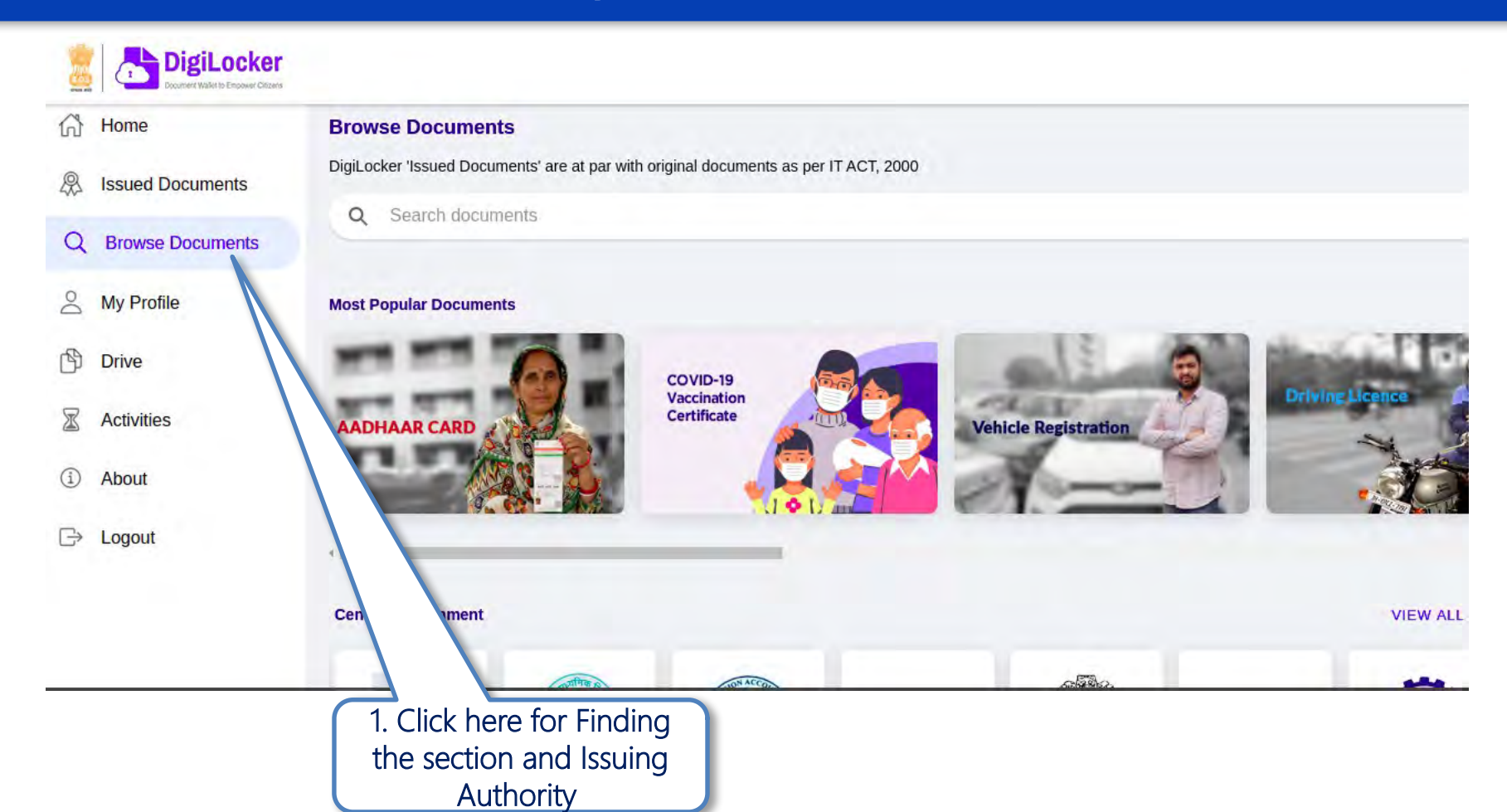

## Browse for your Pension Disbursement authority

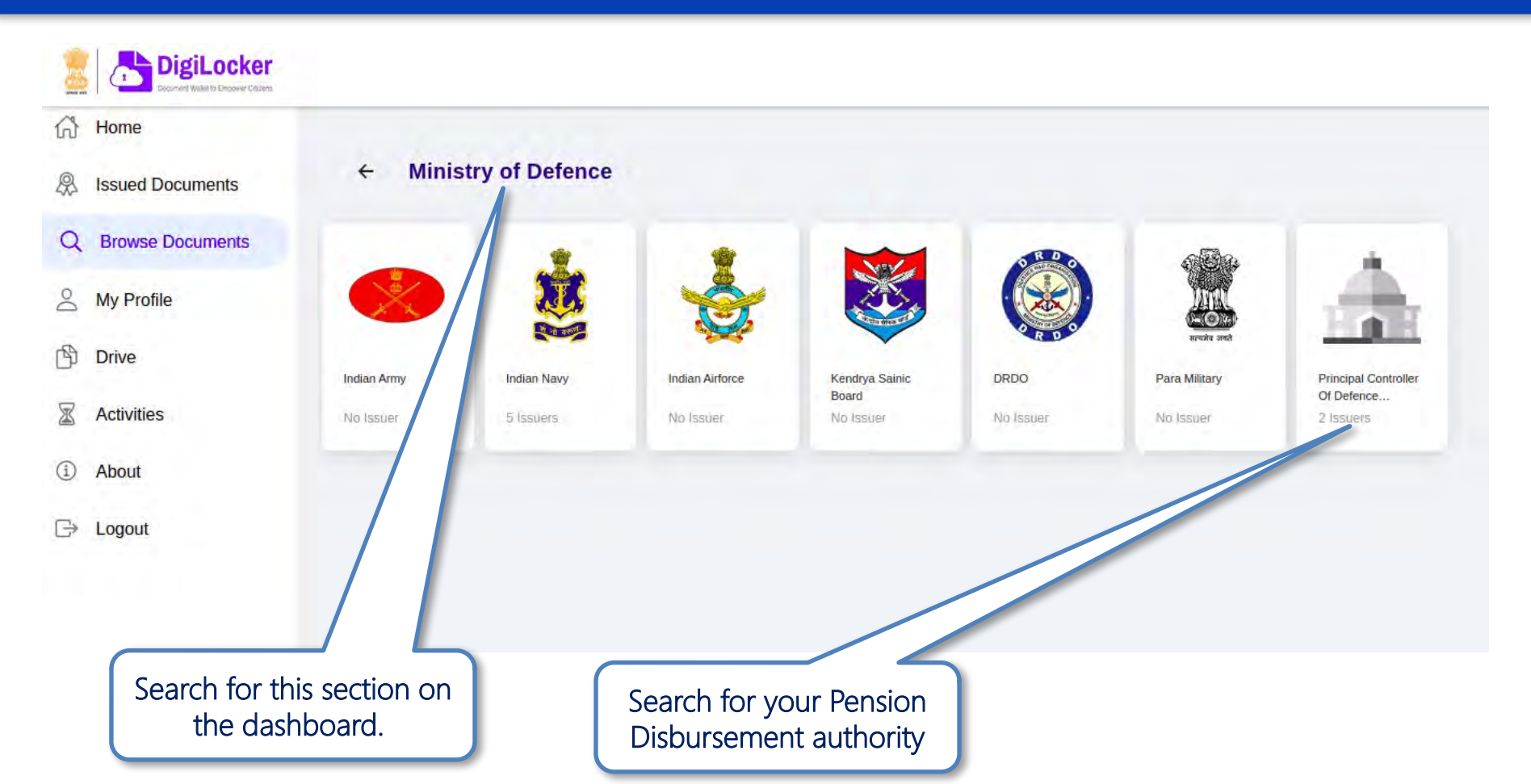

#### **Issued Documents**

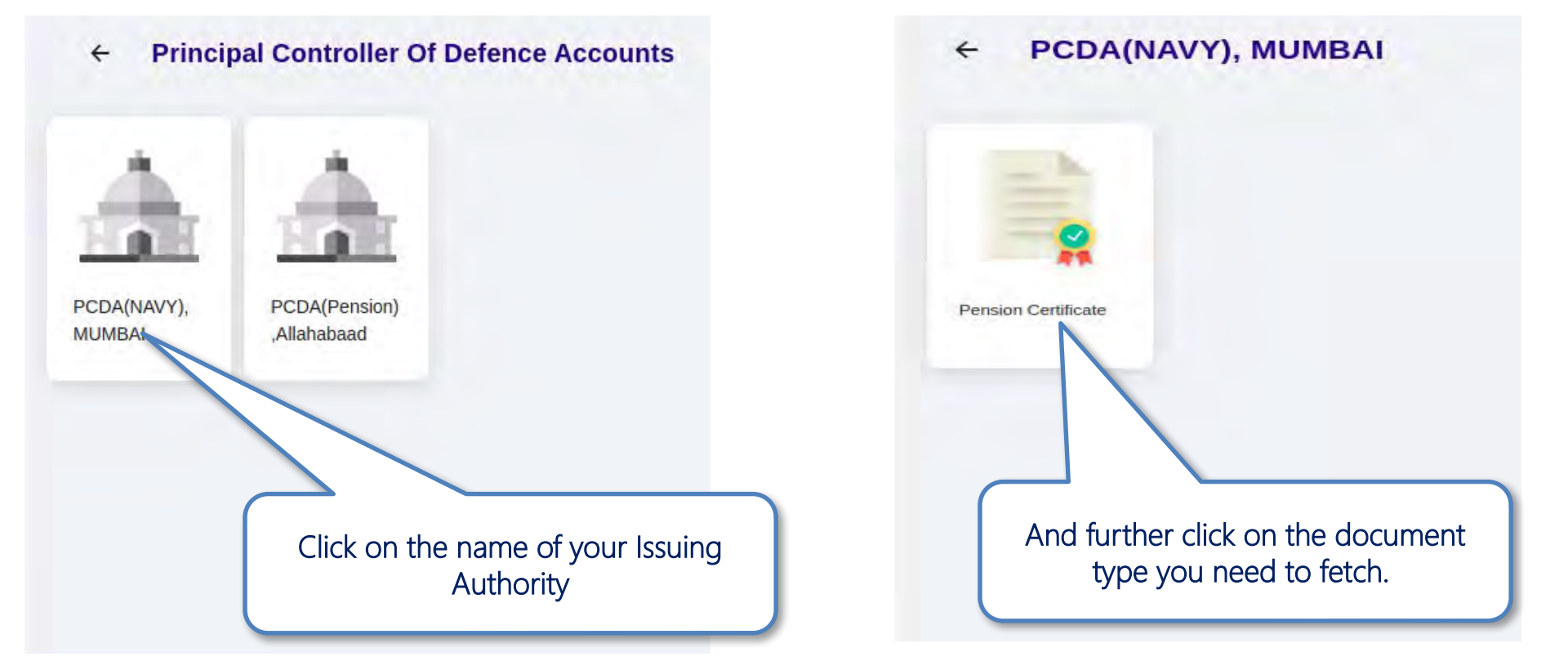

# Provide Search parameter to fetch certificate

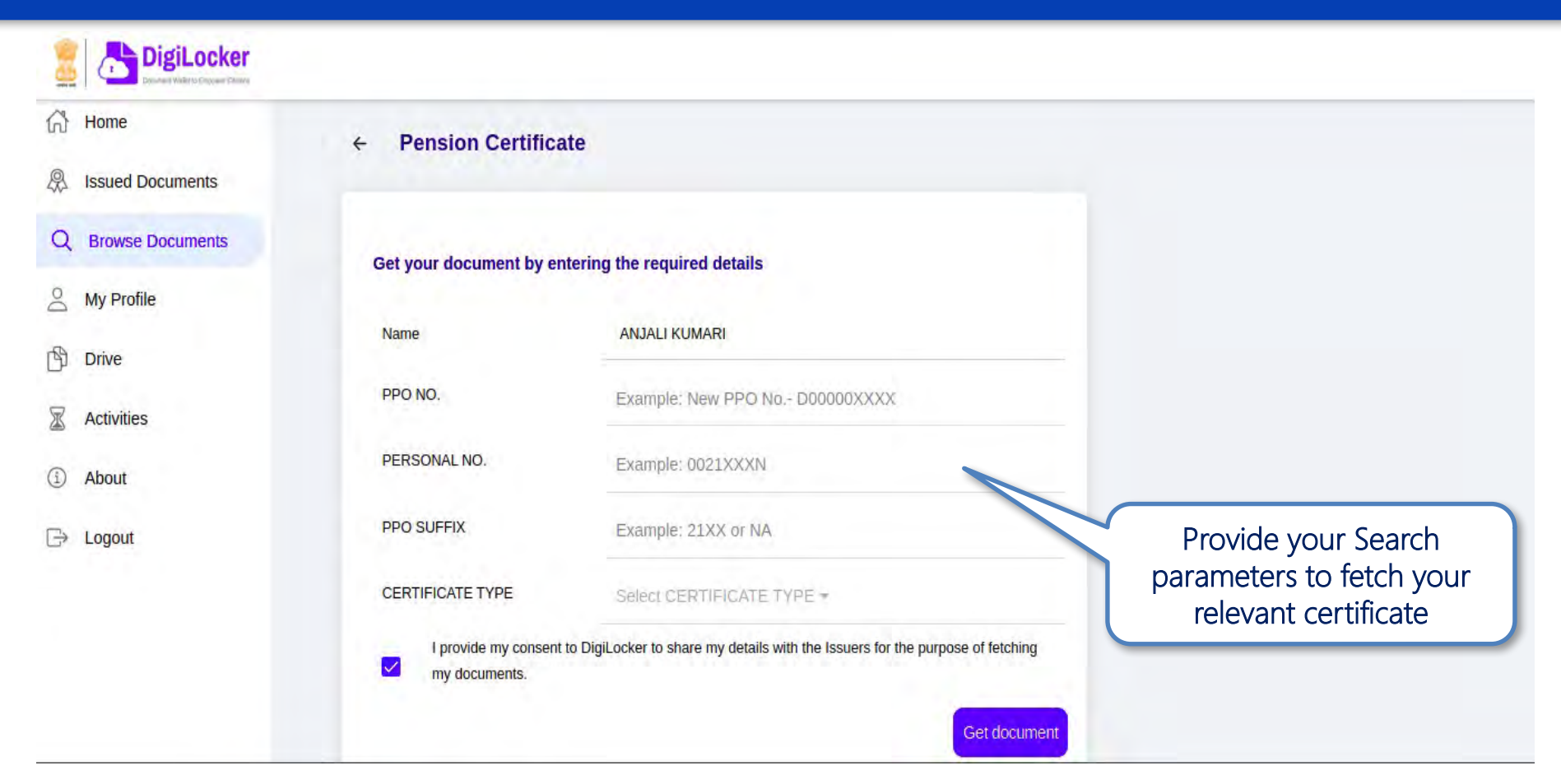

#### Link for that certificate fetched saved in issued document section

| 8         | DigiLocker       |                                                                                                    |                          |                                                   |      |   |  |
|-----------|------------------|----------------------------------------------------------------------------------------------------|--------------------------|---------------------------------------------------|------|---|--|
| ഹ         | Home             | You have 7 issued documents DigiLocker 'Issued Documents' are at par with original documents as per IT ACT, 2000 |                          |                                                   |      |   |  |
| \$        | Issued Documents |                                                                                                    |                          |                                                   |      |   |  |
| Q         | Browse Documents | AADHAAR                                                                                                    | Aadhaar Card             | Aadhaar, Unique Identification Authority of India | di   |   |  |
|           |                  |                                                                                                    | ********                 | Tue, 15 Sep 2020 09:57:39 GMT                     |      | : |  |
| 00        | My Profile       |                                                                                                    | ID Coul                  | Network Courses Division                          |      |   |  |
|           |                  | Net                                                                                                    | ID Card                  | National e-Governance Division                    | (J)  | 1 |  |
| ß         | Drive            | Provide and Provide and                                                                                          | 443906                   | Fn, 14 Jun 2019 16:19:35 GMT                      | ~~~~ | - |  |
| X         | Activities       |                                                                                                    | PAN Verification Record  | Income Tax Department, Govt of India              | 년    | : |  |
|           |                  |                                                                                                    | BLXPK9422R               | Fri, 08 Feb 2019 14:57:20 GMT                     |      |   |  |
| í         | About            | (Incl)                                                                                                    |                          |                                                   |      |   |  |
| 0         |                  |                                                                                                    | Registration of Vehicles | Ministry of Road Transport and Highways           | cla  |   |  |
| $\square$ | Logout           |                                                                                                    | DL14CD1530               | Wed, 11 Dec 2019 17:35:54 GMT                     |      | • |  |
|           |                  | MAX                                                                                                    | Insurance - Life         | Max Life Insurance Co. Ltd.                       | -l-  |   |  |
|           |                  |                                                                                                    | 885221739                | Thu, 10 Oct 2019 11:36:08 GMT                     | 4    |   |  |